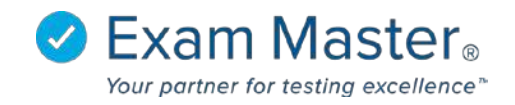

## **Creating a Fill in the Blank Question**

- 1. Click Content
- 2. Select Manage Content
- 3. Click New Question

| <b>⊗Exam master</b> ₀                                                                          | ■ Manage 0                         | Content                                                                                                    |                     | Messages 0 logout    |                                                                                                    |                                            |
|------------------------------------------------------------------------------------------------|------------------------------------|----------------------------------------------------------------------------------------------------|---------------------|----------------------|----------------------------------------------------------------------------------------------------|--------------------------------------------|
| Coto User Mode                                                                                 | Filter Questions<br>Question State | Question Type<br>All<br>Question Type<br>All<br>Question Choice                                               | Outlines .          | Question Tags        | Manage Outlines  Question IDs  Content                                                                                                 | Upload Questions  New Questions  Q. Search |
| Lutorials<br>Dashboard<br>Exams +<br>Classes +<br>Assignments +<br>Content -<br>Manage Content | Shared with me                     | Fill in     Multiple Response     Free Response     Multiple Response (Adv.)     Hotspot     Ordered Response | Add Clear selection | -<br>Clear selection | In @ Content @ Explanation<br>Never used in an exam<br>With a case<br>With an explanation<br>With media<br>Include marked "Do not use" |                                            |

## 4. Select Question type

Choose the type of question you want to create.  $\,\times\,$ 

| Multiple Choice        |
|------------------------|
| Fill In                |
| Multiple Response      |
| Free Response          |
| Adv. Multiple Response |
| Hotspot                |
| Ordered Response       |

- 5. Select the **Outline** to which the question will be associated
- 6. Add a Case (optional) and Question Stem

| Туре                              |
|-----------------------------------|
| Fill in Change Type               |
| Tags                              |
|                                   |
| Outline                           |
| Faculty Outline   Program Outline |
| Outline: [Pick an Outline]        |
| Topic:                            |
| Subject:                          |
| results.) Point Value             |
|                                   |
| Available Seconds                 |
| 0                                 |
| Faculty exam                      |
| Please Select                     |
|                                   |

\*Fill in answer response items must have all acceptable options written and be comma separated. The grader is not case sensitive but will recognize all spacing. If spacing will be included in the acceptable answer response items, this must be communicated to the examinee (this can be included in the question or added to the case).

\*The **question hovers** provide additional assistance.

- 7. Reduce the number of answer choices by selecting the  $\bigotimes$  next to a text window
- 8. Increase the number of answer choices by selecting Add Response Item

Question Stem \*

| (When pasting from MS Word, use the text paste function and apply formatting in Exam Master for best res | hen pasting froi | om MS Word, use the text | t paste function and apply | formatting in Exam | Master for best result |
|----------------------------------------------------------------------------------------------------|------------------|--------------------------|----------------------------|--------------------|------------------------|
|----------------------------------------------------------------------------------------------------|------------------|--------------------------|----------------------------|--------------------|------------------------|

| B I I I I I I I I I I I I I I I I I |   |
|-------------------------------------|---|
| Acceptable Responses ° (?)          | o |
| white, blue, red                    | 0 |
| white,red,blue                      | ۲ |
| red,blue,white                      | 8 |
| blue,white,red                      | 0 |
| blue,red,white                      | 0 |
| Add Response Item                   |   |

## 9. Add an Explanation and References (both features are optional)

10. Click **Save** to save the question and remain on the page

- 11. Click **Save and New** to save the question and add another (outline choices and question type will remain the same unless changed)
- \*Reset clears all fields

| 0 |
|---|
| 8 |
|   |
|   |
|   |
|   |
|   |
|   |
|   |
|   |
|   |
|   |
|   |
|   |